お問い合わせ先 防災安全課

TEL 0968-63-1395

## ★「防災アプリ」スマートフォンへの登録方法

スマートフォンへの登録は、以下の順序で行ってください。市からの防災情報などが受信できるようになります。 アプリの操作方法が不明な時は画面左上のメニューの「ヘルプ」をタップし確認してください。

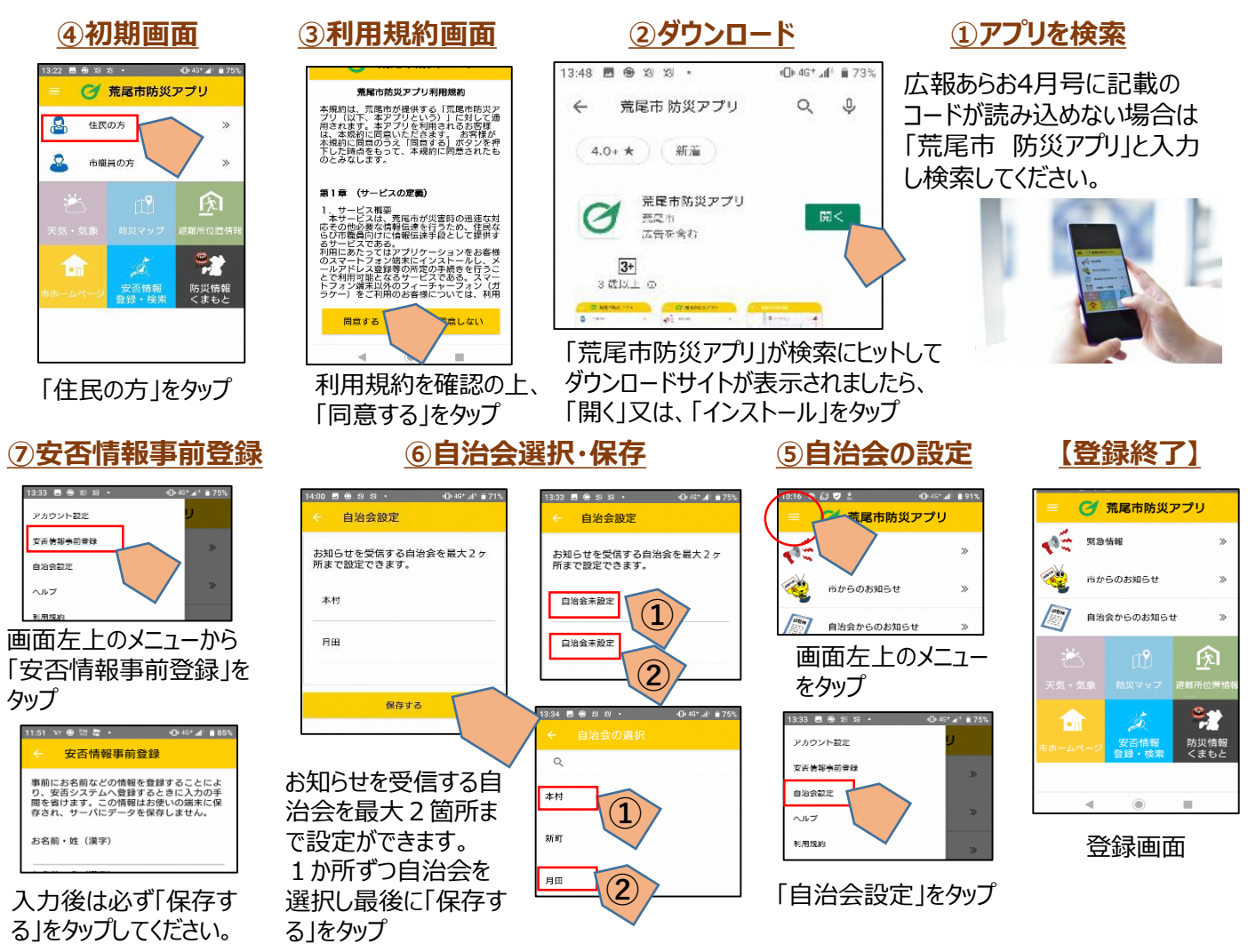

## ★携帯電話(フィーチャーフォン)への登録方法

防災情報について、「愛情ねっと」 【防災】に登録されている場合は、同じ内容が配信されます。 ただし、「愛情ねっと」では地区からの情報は受信できませんので、地区からの情報を受信する場合は、こちらのサイトにご登録していただく必要があります。

- ③登録用URLからサイトにアクセスすると、利用規約・メールアドレス・パスワード登録フォームが表示されます。利用規約を確認の上、パスワード・配信される自治会を選定していただき、同意をクリックしてください。
- ④登録が完了しますと、登録完了画面 が表示されます。

| パスワード        |  |
|--------------|--|
| パスワード( 確認用 ) |  |
| 自治会1         |  |
| 自治会2         |  |
| 同意           |  |

 携帯電話(フィーチャーフォン)から、下記登録用メー ルアドレスに空メールを送信します。

## 登録用メールアドレス register@ap.arao-bousai.com

 ②空メールを送信したメールアドレス宛に 「<u>no-reply@ap.arao-bousai.com</u>」から登録用 URLが記載された自動返信メールが届きます。